# 京都府教職員研修システムのログインについて

### 1 研修システムの入口

京都府総合教育センターホームページ(ITEC)のトップ画面にあるバナーから入ります。

#### 2 研修システムログイン

 (1)「My Page(教職員用)」
 「ログインID」と「パスワード」を入力します。
 ※初回ログイン時の「ログインID」と「パスワード」は令和7年4月1日付け7教セ第22号通知 文に記載しています。
 ※初回ログイン時にパスワードの変更が必要となります。変更後のパスワードは個人で確実に記録・
 管理をしてください。

# ※パスワード要件がありますのでお気を付けください。

- ・10 文字~36 文字
- ・半角英大文字・英小文字・数字・記号の4種類の文字種を含む。
- ・記号は「!#\$‰=:;\*\_-+.,<>」から使用できます。
- (2)「学校 Page(管理職用)」
  「学校ID」と「パスワード」を入力します。
  ※ログイン時の「学校ID」と「パスワード」は令和7年4月1日付け7教セ第22号通知文に記載しています。

## 3 その他

研修システムの操作マニュアルは、ログイン後に表示される研修システムトップページ上にあります。 必要な時に適時御覧ください。